# Cash Manager User Guide WIRE TRANSFER

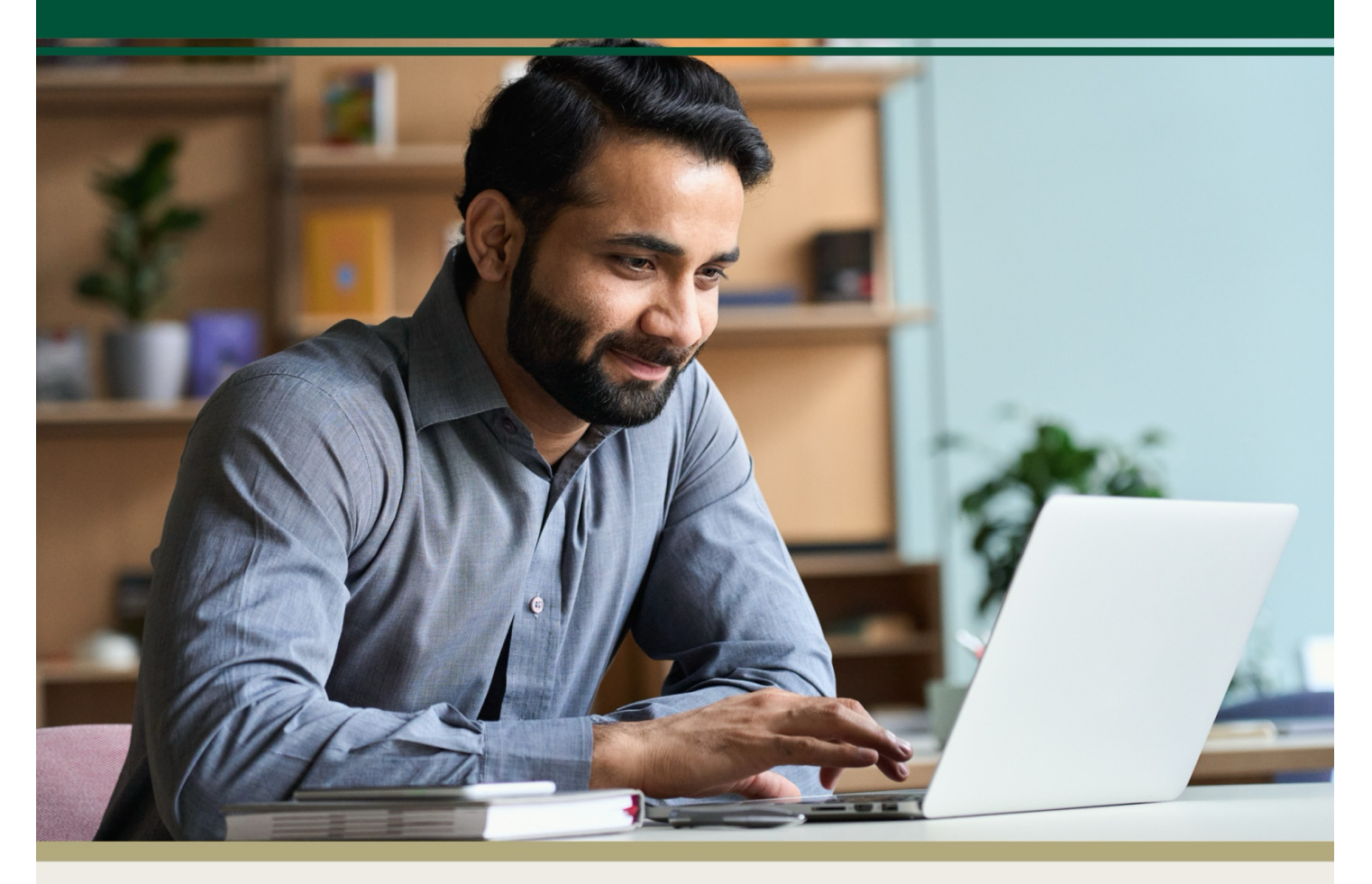

For questions, contact First Bank & Trust toll-free at 844.836.9722 or email cash.management@bankeasy.com.

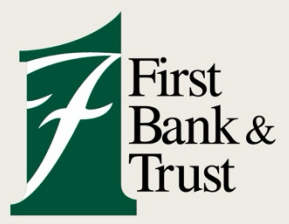

WWW.BANKEASY.COM | MEMBER FDIC

# First Bank & Trust – Online Wire Transfer

| Γ |                        |       | gement                 | P<br>Open Account | <b>₩</b><br>Money Manager |      | <b>B</b><br>Dashboard | <b>X</b><br>Options |
|---|------------------------|-------|------------------------|-------------------|---------------------------|------|-----------------------|---------------------|
|   | ACH                    | Wires | s Pos                  | & Recon Use       | rs Repor                  | ting |                       |                     |
|   | Transmit Edit/Add Tran |       | nit Templates Activity |                   |                           |      |                       |                     |

| WIRES<br>SUBMENU OPTIONS | DESCRIPTION                                                                                             |
|--------------------------|----------------------------------------------------------------------------------------------------|
| Transmit                 | Send a one-time domestic wire or Dual Control Approval.                                                 |
| Edit/Add                 | Set up new domestic wire information.<br>Edit an existing domestic or foreign wire template and amount. |
| Transmit Templates       | Send a domestic or foreign wire template (not dual control).                                            |
| Activity                 | Display wires that have been submitted and initiated to First Bank & Trust for processing.              |

### Add/Create a New Wire

#### **Domestic Transfer**

- 1. Select the **Edit/Add** submenu, click **Create a new wire from** drop-down, then choose the necessary account the wire will be sent from.
  - Must be selected under Single/Repetitive Wires tab to add a new wire:

| Edit/Add Wires List | 0             |   |                         |               |    |
|---------------------|---------------|---|-------------------------|---------------|----|
| Display wires for:  | FNB ACCT 0004 | × | Create a new wire from: | Select option | ×. |
| Single/Rep          | etitive Wires |   |                         |               |    |

2. Complete the fields for the new Domestic Wire transaction (\*required fields).

**\* General Wire Information** – Enter a wire reference name for identifying the wire transfer.

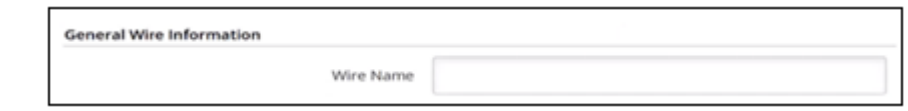

- \* Creditor Account Information The end company/individual to receive funds
  - The address data must be a physical address; PO Box is not an acceptable address.

| Creditor Account Number                 |                                                   |                            |
|-----------------------------------------|---------------------------------------------------|----------------------------|
| Creditor Account Name                   |                                                   |                            |
| Creditor Account Address Information:   |                                                   |                            |
| Building Number<br>(e.g., House Number) | Street Name<br>(e.g., Elm Street)                 |                            |
| Town Name<br>(e.g., City)               | Country Sub Division<br>(e.g., State or Province) | Country Code<br>(e.g., US) |
| Post Code                               |                                                   |                            |

# <u>Additional Creditor Account Address Fields</u> – Additional fields are available to provide more detailed information according to the wire instructions

| Post Box                                                      |                                        |  |  |  |  |  |
|---------------------------------------------------------------|----------------------------------------|--|--|--|--|--|
| (e.g., Numbered Box, assigned to a Person or Organization)    |                                        |  |  |  |  |  |
|                                                               |                                        |  |  |  |  |  |
| Department                                                    |                                        |  |  |  |  |  |
| (e.g., Division of Large Org. or Bldg.)                       |                                        |  |  |  |  |  |
|                                                               |                                        |  |  |  |  |  |
| Sub Department                                                |                                        |  |  |  |  |  |
| Sub Department<br>(e.g., Sub-Division of Large Org. or Bldg.) |                                        |  |  |  |  |  |
|                                                               |                                        |  |  |  |  |  |
| Dulldes Name                                                  | flam.                                  |  |  |  |  |  |
| (e.g., Name of Building)                                      | (e.g., Floor or Story within Building) |  |  |  |  |  |
| (e.g., manne er somennig)                                     | (La, rior of Story mannessing)         |  |  |  |  |  |
| Room                                                          | Town Location Name                     |  |  |  |  |  |
| (e.g., Building Room Number)                                  | (e.g., West Side, East Side)           |  |  |  |  |  |
|                                                               |                                        |  |  |  |  |  |
|                                                               |                                        |  |  |  |  |  |

\* Creditor Agent Information – The bank that holds the account of the company/individual

| Creditor Agent ID                     |                          | Search for ABA Number |
|---------------------------------------|--------------------------|-----------------------|
| Creation Agent in                     |                          | Search for ASA Number |
| Creditor Agent Name                   |                          |                       |
| · · · · · · · · · · · · · · · · · · · |                          |                       |
| Creditor Agent Address Information:   |                          |                       |
|                                       |                          |                       |
| Town Name                             | Country Sub Division     | Country Code          |
| to a dia t                            | (a.a. Etato as Denvines) | (0.0.115)             |

**Instructed Agent** – Based on the wire instructions, when additional bank information is in the chain of the payment process (intermediary bank)

| Use an Instructed Agent<br>If no separate Instructed Agent ID is used, the Cred<br>Instructed Agent Information | litor Agent ID provided will also be used as the Instructed Age | nt ID for the wire. |
|----------------------------------------------------------------------------------------------------|-----------------------------------------------------------------|---------------------|
| Instructed Agent ID                                                                                             | Search for A3A Number                                           | ]                   |

Wire Information – Any reference information to be sent with the wire transfer

(ex: Invoice Number)

| Wire Information       |  |
|------------------------|--|
| Remittance Information |  |
|                        |  |

<u>Set as Repetitive Wire</u> – To save information as a template for future use

Not selecting this option will set this transfer as a one-time use transfer.

Save as Repetitive Wire?

#### \* Amount – US dollar funds only

|--|

**End-to-End ID** – A reference number/identifier provided with the wire instructions that stays with the entire transaction process (*information based on wire instructions*)

| End-to-End ID   |                                                                          |
|-----------------|--------------------------------------------------------------------------|
| 2110 10 2110 10 | If no value is indicated, 'Not provided' will be populated for this fiel |

3. Select **Submit** to save the wire transaction information to be transmitted in the next step.

| Edit/Add Wires L   |               |                           |              |            |               |                         |                     |      |        |
|--------------------|---------------|---------------------------|--------------|------------|---------------|-------------------------|---------------------|------|--------|
| Display wires for: | Bus NOW 0003  | 1 *                       | Create a new | wire from: | Select option | h                       |                     |      |        |
| Single/Rep         | etitive Wires |                           |              |            |               |                         |                     |      |        |
| Wire M             | lame          | Sequence                  |              | Status     | Amount        | Creditor Account Number | Creditor Agent Name |      |        |
| Vendo              | r One         | f756df36-0746-42c8-90a4-a | f8e77670586  | Ready      | \$1.00        | 123456789               | First Citizens      | Edit | Deletz |

#### Foreign Wire Transfers – US DOLLAR CURRENCY

- 1. Foreign wire transactions may be completed online **ONLY** for transactions that will be sent in **US dollar currency** and **ONLY AFTER** First Bank & Trust has created the wire transfer template for your use.
  - Foreign wire template information will be built for online access by First Bank & Trust. It is
    recommended to contact the bank 2–3 business days prior to the effective date of when the
    wire is to be sent to allow proper time for the template to be built.
- 2. The Foreign wire template will display with **FRN** in the wire name.
- 3. Select the **Edit/Add** submenu, choose the necessary account from which the wire will be sent, and then click the **EDIT** link (to the right of the transaction).
  - Must be selected under Single/Repetitive Wires:

| EdivAdd | d Wires List 🛛 🔞        |                                      |              |               |                         |                     |            |        |
|---------|-------------------------|--------------------------------------|--------------|---------------|-------------------------|---------------------|------------|--------|
| Display | wires for: Bus NOW 0001 | ✓ Create a ne                        | w wire from: | Select option | has                     | •                   |            |        |
| s       | ingle/Repetitive Wires  |                                      |              |               |                         |                     |            |        |
|         | Wire Name               | Sequence                             | Status       | Amount        | Creditor Account Number | Creditor Agent Name | _          |        |
| 0       | FOREIGN EX-FRN          | f756df36-0746-42c8-90a4-af8e77670586 | Ready        | \$1.00        | 123456789               | First Citizens      | <u>tsk</u> | Delete |

4. **FBT** and **BROOKINGS**, **SD** will display in the Receiving Bank information. The foreign bank information is stored on the template in a reserve location (accessible by the bank).

| Creditor Agent ID                   |                           | Search for A3A Number |
|-------------------------------------|---------------------------|-----------------------|
|                                     |                           |                       |
| Creditor Agent Name                 |                           |                       |
| Creditor Agent Address Information: |                           |                       |
|                                     |                           |                       |
| Town Name                           | Country Sub Division      | Country Code          |
| (e.g., City)                        | (e.g., State or Province) | (e.g., US)            |

- 5. Update the **Amount** and any desired **Remarks**.
  - If there are any account or bank information changes to the Foreign Wire Transfer, please contact a bank representative to assist with the updates (as foreign bank information is stored on the template in a reserve location).
- 6. Select **Submit** to save the wire transaction information to be transmitted in the next step.

#### Foreign Wire Transfers – FOREIGN CURRENCY

- 1. Foreign wire transactions to be sent in **foreign currency** must be requested through a First Bank & Trust location or by a bank officer.
- 2. Please contact a bank representative to assist with the transaction request.

# Edit an Existing Wire Template/Amount

1. Select the **Edit/Add** submenu, click the **Display Wires for** drop-down, and choose the necessary account in which the wire template was built.

|          | Single/Repeti           | tive Wires                      | One-time wire transfer or transfer templates available to edit and transfer multiple times |              |                         |                     |      |        |  |
|----------|-------------------------|---------------------------------|--------------------------------------------------------------------------------------------|--------------|-------------------------|---------------------|------|--------|--|
| Edit/Add | Wires List 🔗            |                                 |                                                                                            |              |                         |                     |      |        |  |
| Display  | wires for: Bus NOW 0001 | r cr                            | eate a new wire from:                                                                      | Select optio | λ                       |                     |      |        |  |
| s        | ingle/Repetitive Wires  |                                 |                                                                                            |              |                         |                     |      |        |  |
|          | Wire Name               | Sequence                        | Status                                                                                     | Amount       | Creditor Account Number | Creditor Agent Name | _    |        |  |
| 0        | FOREIGN EX-FRN          | f756df36-0746-42c8-90a4-af8e776 | 670586 Ready                                                                               | \$1.00       | 123456789               | First Citizens      | Edit | Deletz |  |

- Wire template names ending with **FRN** are foreign US dollar wire templates.
- 2. Select the Edit link (right side) to update wire information.
  - Selecting **Delete** will remove the wire information completely from view and use.
- 3. Enter the new Amount and any desired Remarks. To save the entry, select Submit.

#### **Foreign Wire Transfers**

Any edits or updates to be made to an existing foreign (FRN) wire template must be changed by First Bank & Trust. Please contact a bank representative for all foreign (US dollar) wire updates.

#### Transmit a Wire for Bank Processing

1. Two tab options are available:

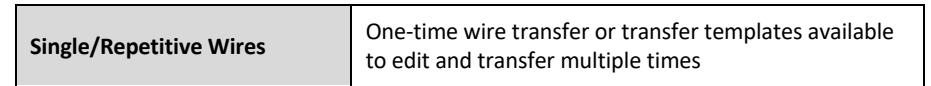

- Transmit: One-time wire or wire processed under dual control (requiring approval)
- Transmit Templates: Wire information input from the Edit/Add (saved template)

| 🙆<br>Bill Pa | у    | Cast  | 🗙<br>n Manager | ment  | P<br>Open Account |   | <b>₩</b><br>Money Manager |
|--------------|------|-------|----------------|-------|-------------------|---|---------------------------|
| ACH          | Wire | es    | Interr         | ation | al Transfers      | F | ositive Pay & Recon       |
| Transmi      | t    | Edit/ | Add            | Tran  | ismit Templates   |   | Activity                  |

- 2. Select **Display Wires for/View Wires for** to the account the wire is to be sent from.
- 3. Click **Transmit** link (to the right of the transaction information). This will display the wire transfer details for review and submission to the bank for processing.

| ansmit | Templates List  | 0                                    |        |        |     |                |                |       |
|--------|-----------------|--------------------------------------|--------|--------|-----|----------------|----------------|-------|
|        | View Wires for: | Checking 9556                        | •      |        |     |                |                |       |
|        | Wire Name       | Sequence                             | Status | Amount | Rep | Account Number | Receiving FI   |       |
|        | Vendor One      | f756df36-0746-42c8-90a4-af8e77670586 | Ready  | \$1.00 | No  | 123456789      | First Citizens | Trans |

4. Enter your individual Wire Password (4-digit PIN) and select Approve.

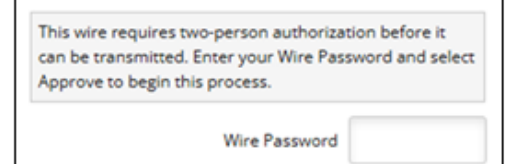

- 5. Complete the Challenge Questions that display, and then select Submit.
  - Utilizing Transmit Selected (will not display the full wire transfer details for review), check the box next to the desired wire transfer, click Transmit Selected, enter the Effective Date and Wire Password (4-digit PIN), and then click Transmit.

| Transmit Templates List |                 | ?                                    |        |        |     |                |                |                   |
|-------------------------|-----------------|--------------------------------------|--------|--------|-----|----------------|----------------|-------------------|
|                         | View Wires for: | Checking 9556                        | •      |        |     |                |                |                   |
|                         | Wire Name       | Sequence                             | Status | Amount | Rep | Account Number | Receiving FI   |                   |
|                         | Vendor One      | f756df36-0746-42c8-90a4-af8e77670586 | Ready  | \$1.00 | No  | 123456789      | First Citizens | Transmit          |
|                         |                 |                                      |        |        |     |                |                | Transmit Selected |

# Wire Dual Control Processing

Wire dual control is a process that allows one user the ability to create a wire and requires a second user to review, approve, and submit the wire to the bank for processing.

| Dual Control Processing | The wire transfer completed by the first online user will display in the Transmit submenu in<br>"Approval" status. Under the Transmit submenu, a second online user is required to review<br>and transmit a second time. This will change the status from "Approval" to "Initiated." |
|-------------------------|----------------------------------------------------------------------------------------------------|
| No Dual Control         | Only one online user will create and initiate the Wire Transfer request to the bank. Bank staff will complete a callback to verify and process the transfer.                                                                                                    |

- 1. The first wire user will create an original transaction or edit an existing wire template and then complete the transmit process, as explained above.
  - A message will display when the dual control function is activated and requires a second user to review and approve the wire transaction request.

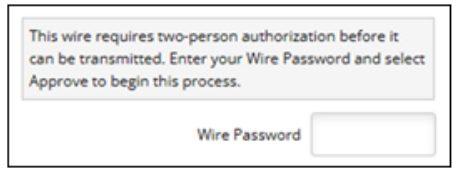

2. The second wire user must log in to the Digital Banking session, select the **Transmit** submenu, locate the wire that displays in "Approval" status, and select the **Transmit** link (to the right of the transaction information). This will display the wire transfer information for review, approval, and submission to the bank for processing.

| Transmit 1 | lemplates List  | 0                                    |          |        |     |                |                |                 |
|------------|-----------------|--------------------------------------|----------|--------|-----|----------------|----------------|-----------------|
|            | View Wires for: | Checking 9556                        | •        |        |     |                |                |                 |
|            | Wire Name       | Sequence                             | Status   | Amount | Rep | Account Number | Receiving FI   |                 |
|            | Vendor One      | f756df36-0746-42c8-90a4-af8e77670586 | Approval | \$1.00 | No  | 123456789      | First Citizens | <u>Transmit</u> |

- 3. Enter your individual Wire Password (4-digit PIN) and select Approve.
- 4. Complete the Challenge Questions that display, then select Submit.

# **Special Notes**

- A confirmation number will be displayed in the Information Message at the top of the page after Initiated or Approved (under dual control).
- Designated email addresses can be set up to receive an email confirmation notice once the wire has been officially sent out from the bank.
- Wire transfers are considered guaranteed funds and cannot be reversed. It is key to be familiar with the recipient and make sure the banking details are correct. For any new setup or change of wire information, it is highly recommended to verify through a trusted source.
- Recurring wire transfer can be enabled upon request.
- Dual control processing is highly recommended for fraud controls.
- Questions: Contact First Bank & Trust by calling us toll-free at 844.836.9722 or emailing cash.management@bankeasy.com.